# LEARNER'S MANUAL - SAMARTH

LEARNING MANAGEMENT SYSTEM OF CBIC

### Objective

Samarth, the Learning Management System of CBIC (LMS), serves as a platform for delivering training to officers and maintaining training records. It facilitates the publication of various courses, including E-Learnings, Computer-Based Trainings (CBT), and traditional trainings, allowing learners to undertake them at their convenience.

The LMS supports the creation and management of scheduled classroom training sessions. Additionally, it features an assessment component designed to evaluate learners' knowledge at the conclusion of training.

Users engaging with the LMS may encounter these terms in their interactions.

- Audience: A group of users created by the administrator
- Curriculum: A group of training programs in LMS
- ILT Course: An Instructor Led Training
- ILT Class / ILT Class Offering: An Instructor Led Training created in LMS. ILT Class is linked to ILT Course
- Courses: A training program in the Learning Management System (LMS)

# Contents

| 1.  | Log in to Samarth LMS                                        | 3  |
|-----|--------------------------------------------------------------|----|
| 2.  | Accessing the Learner mode                                   | 5  |
| 3.  | Library                                                      | 6  |
| 4.  | Search a course                                              | 7  |
| 5.  | Registering for a Course                                     | 8  |
| 6.  | Views under Training Schedule                                | 11 |
|     | 5.1 Current registrations                                    | 12 |
|     | 5.2 Calendar View                                            | 13 |
| 7.  | Training History / Self-Report                               | 15 |
| -   | 7.1 Training History / Report based on completion date range | 17 |
| -   | 7.2 Training History based on year of completion             | 18 |
| -   | 7.3 Printing Training History                                | 18 |
| -   | 7.4 Exporting Training History                               | 19 |
| 8.  | Course Feedback                                              | 21 |
| 9.  | Returning on homepage                                        | 25 |
| Tal | ole of Figures                                               | 26 |

# 1. Log in to Samarth LMS

Visit the NACIN, website at <a href="https://nacin.gov.in/">https://nacin.gov.in/</a> and select the LMS icon to access the LMS login page.

Alternatively, you can directly launch the LMS using the URL: <u>https://samarth.cbic.gov.in/core/login.html</u>.

Figure 1: Nacin website homepage

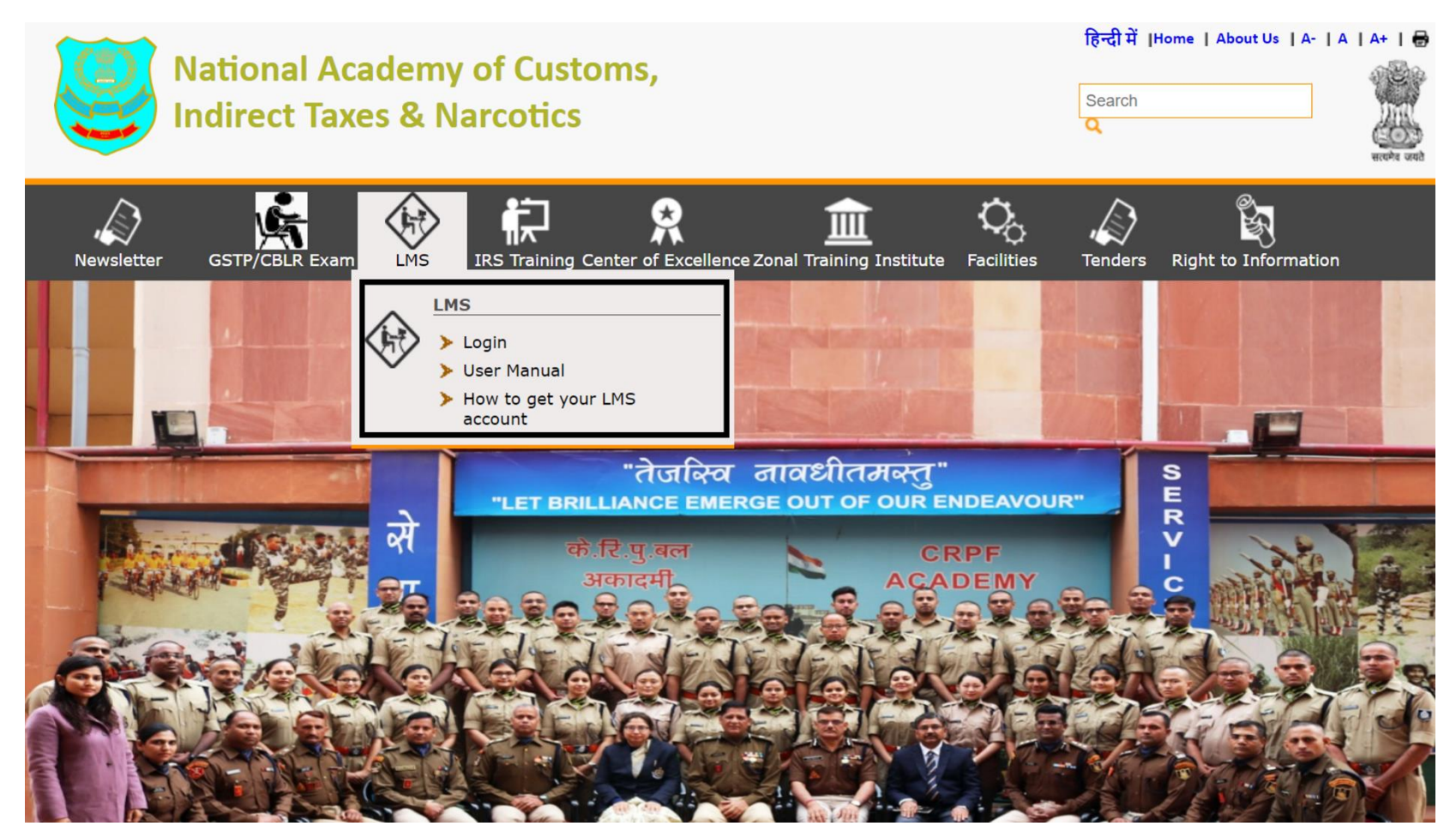

If you possess an SSO ID, click on the "Click here to login" link (as depicted in Figure 2). This action will direct you to the login page where you should input your SSO ID and password into the designated text boxes (as shown in Figure 3). Subsequently, click on "Sign In" to access the login. Ensure that the SSO ID matches the one you use for logging into your AIO (All in One Machine) along with the corresponding password.

**NOTE:** You would require an SSO ID and user account in LMS to access LMS.

#### Figure 2: LMS welcome screen

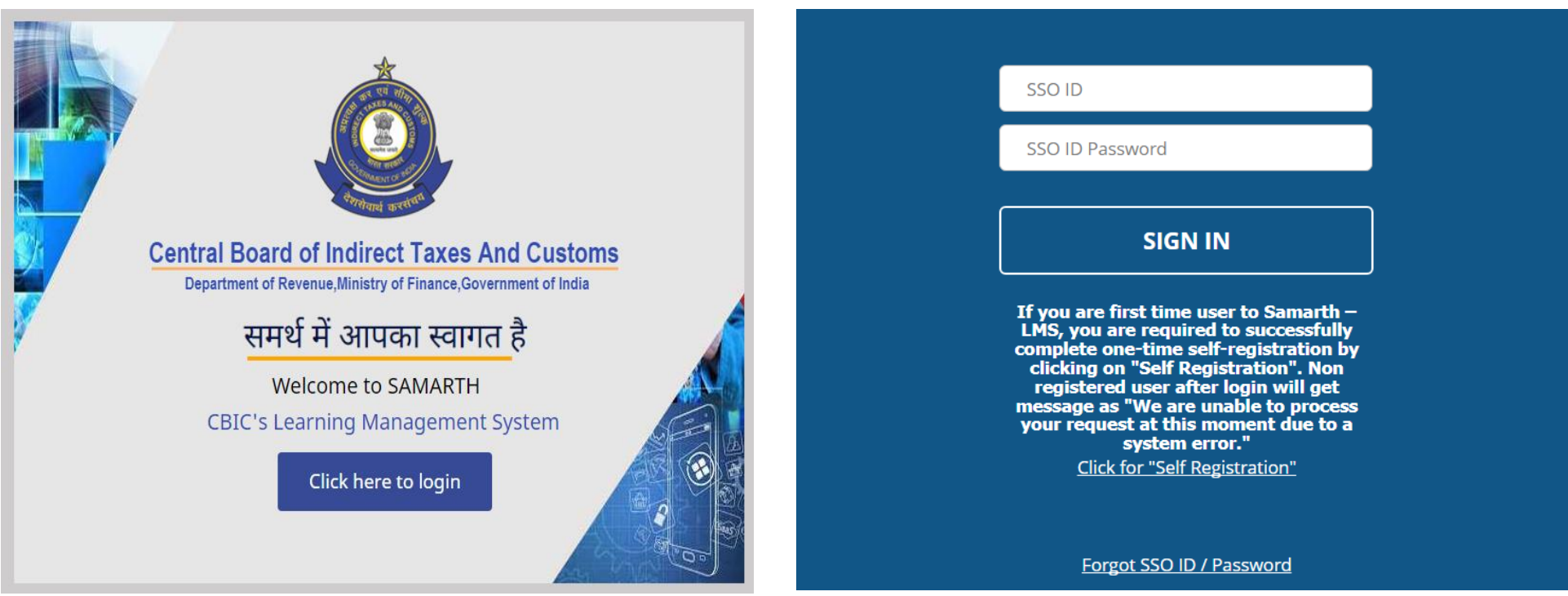

Figure 3: LMS authentication screen

### 2. Accessing the Learner mode

After successful authentication, Samarth LMS home screen will be displayed as given in figure 4. From here, you can view listed below:

| <u>lcons</u>       | 8               | Library                                 | <b>h</b><br>Home                         | ď                                        | <b>E</b> ,<br>Notification                             |
|--------------------|-----------------|-----------------------------------------|------------------------------------------|------------------------------------------|--------------------------------------------------------|
| <u>Description</u> | Profile Details | Library to browse for training courses. | Home button to return<br>to home screen. | Search to find Courses<br>or menu items. | Notification to see what tasks you need to accomplish. |

#### Figure 4: LMS Learner home screen

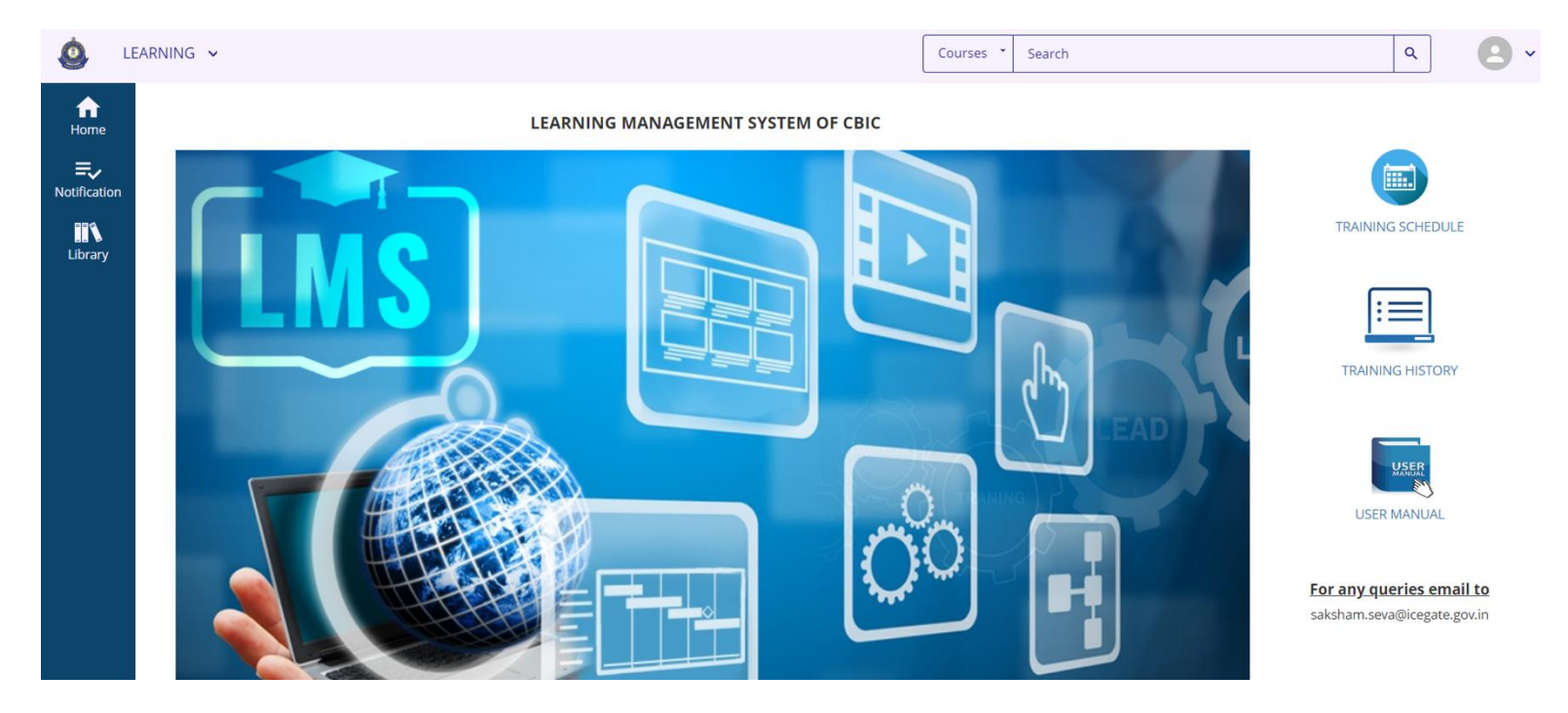

### 3. Library

To enter the library, click on the library icon and utilize the Navigation (left-hand) pane for browsing. Employ the arrows to expand or collapse lists of subcategories.

The numerical count beside a category encompasses courses linked to its subcategories as well. When selecting a category with subcategories, the library will display all courses associated with both the main category and its subcategories.

Figure 5: Library View

| ٥          | LEARNING                                                                                                    |                                         | Courses 👻 Search                                                                                                    | ۹ 2                     |
|------------|----------------------------------------------------------------------------------------------------|-----------------------------------------|----------------------------------------------------------------------------------------------------|-------------------------|
| Home<br>E, | <ul> <li> <i>★</i> / Library<br/>LIBRARY<br/>Browse and search for available learning activities         </li> </ul> | s. You can use the Topics tab to narrow | your results by subject and the Filters tab to apply additional criteria (such as the activity type or duration).                                        |                         |
| Library    | All                                                                                                    | *                                       |                                                                                                    | Q                       |
|            | <ul> <li>NACIN (85)</li> <li>Central Excise &amp; Allied Tax (2)</li> </ul>                                          | 20 of 90 results for "*"                |                                                                                                    | Sort By: Name: A To Z 🗸 |
|            | Customs (19)<br>GST (28)<br>Miscellaneous (8)<br>> Systems (28)                                                      |                                         | SESSION<br><b>01. Overview of ADVAIT</b><br>Explains ADVAIT features, why it is needed, log in steps, basic navigation<br>IIII ADV001C<br>★★★★☆ (14) ♡ ◄ | ÷                       |
|            |                                                                                                    |                                         | COURSE 02. ADVAIT Portal Deep Dive Design themes, dashboard and KPI features, entity search overview ADV002C                                             | ÷                       |
|            |                                                                                                    |                                         | ★★★★☆ (6) ♡ ◄                                                                                                    |                         |
|            |                                                                                                    |                                         | COURSE O3. ADVAIT Reports Deep Dive Accessing reports, report template, filter prompt, 3 categories of reports – Customs, Central Excise, GST ADV003C    | ÷                       |

User Manual - Samarth

### 4. Search a course.

Using the Search option in the LMS, learners can explore available courses. The search results, aligned with the learner's domain, are presented on the home screen. Learners can then register and initiate the course directly from the search results.

Figure 6: Search in LMS application

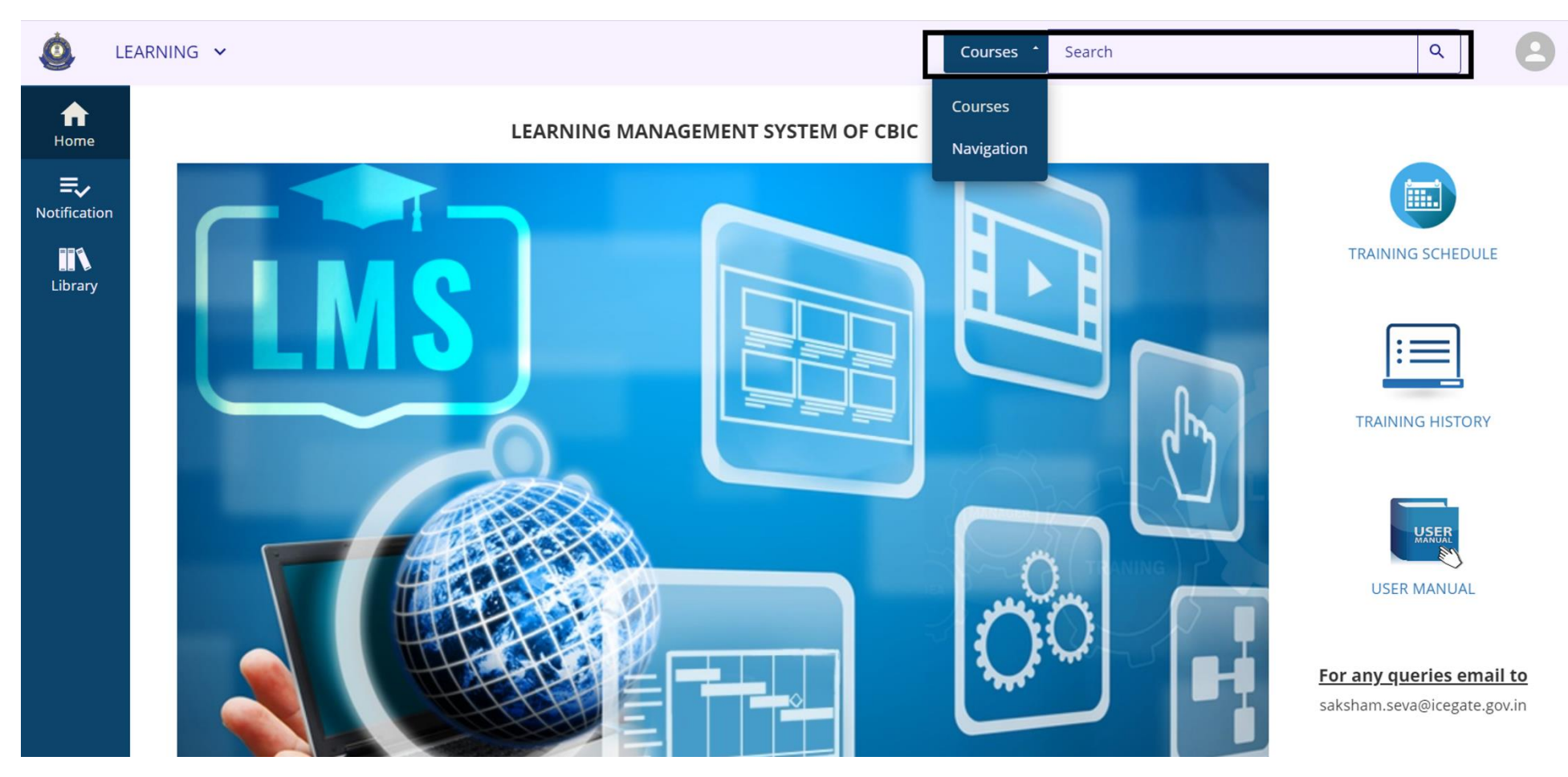

# 5. Registering for a Course

Figure 7: Registering for a course.

When learner choose a course for registration, the screen below will be displayed. After the learner clicks on "register," they will encounter Figure 8, confirming the successful course registration.

| ٥                                                                                                    | LEARNING 🗸                  |                                       | Courses • | Search                | ٩ (    | 3 ~ |
|----------------------------------------------------------------------------------------------------|-----------------------------|---------------------------------------|-----------|-----------------------|--------|-----|
| fraction fraction fra | 🖀 / Back to Library         |                                       |           |                       |        |     |
| <b>E</b> ,<br>Notificatio                                                                                                    | n                           | COURSE<br>02. ADVAIT PORTAL DEEP DIVE |           |                       |        | :   |
| Library                                                                                                    |                             |                                       |           |                       |        |     |
|                                                                                                    |                             | ★★★★☆ (6) ♡ <                         |           | Completion Status (0% | REGIST | ER  |
|                                                                                                    | 02. ADVAIT Portal Deep Dive | DETAILS ACTIVITIES                    |           |                       |        |     |
|                                                                                                    |                             |                                       |           |                       |        |     |
|                                                                                                    |                             |                                       |           |                       |        |     |
|                                                                                                    |                             |                                       |           |                       |        |     |
|                                                                                                    |                             |                                       |           |                       |        |     |
|                                                                                                    |                             |                                       |           |                       |        |     |

Upon registration, the system will display a confirmation message indicating a successful registration.

Figure 8: Registering in a course.

| ٥                                                                                                    | LEAF | RNING V                                                                                                    |                                                      | Courses 🔹      | Search                                       | ۹ 2                  |
|----------------------------------------------------------------------------------------------------|------|----------------------------------------------------------------------------------------------------|------------------------------------------------------|----------------|----------------------------------------------|----------------------|
| fraction fraction fra |      | Congratulations! You have completed the replaced the replaced the | gistration process. Please look at the details below | w for more int | formation about your registration status and | d activity progress. |
| E,<br>Notificatio                                                                                                    | on   |                                                                                                    | COURSE<br>02. ADVAIT PORTAL DEEP DIVE<br>REGISTERED  |                |                                              | :                    |
| Library                                                                                                    | ,    |                                                                                                    |                                                      |                |                                              | 77497                |
|                                                                                                    |      |                                                                                                    | ★★★★☆ (6) ♡ ◀                                        |                | Completion Status 0%                         | START                |
|                                                                                                    |      | 02. ADVAIT Portal Deep Dive                                                                                                    | DETAILS ACTIVITIES                                   |                |                                              |                      |

After registering, learners must click "start" to commence the course or access the learning content.

Figure 9: Registering for a course - Confirmation screen

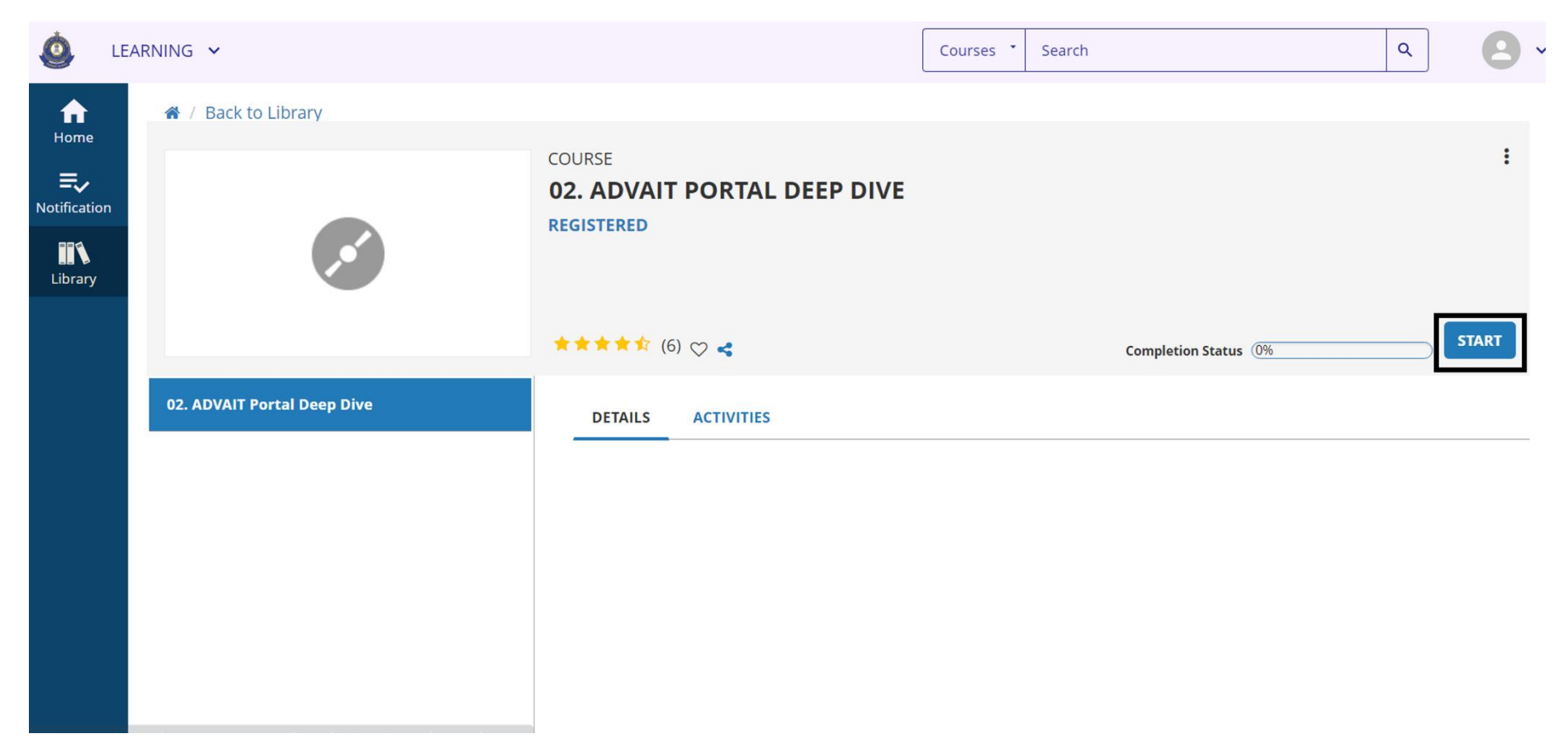

# 6. Views under Training Schedule

The Learner can also check various views under Training Schedule page. Click on "Training Schedule" listed on the right side pan on the Homepage.

#### Figure 10: Training Schedule current/upcoming courses

| ٨       | LEARNING ¥                                                                                                    | Courses * Search Q                                                                                                    | •   |
|---------|----------------------------------------------------------------------------------------------------|----------------------------------------------------------------------------------------------------|-----|
| Home    | TRAINING SCHEDULE         This is a list of current training activities for which you are registered.         Search |                                                                                                    |     |
| Library | CURRENT/UPCOMING EXPRESSED INTEREST PENDING SIGN<br>ALL ONGOING ACTIVITIES UPCOMING ACTIVITIES FIXED                 | INATURES       COMPLETED       CANCELED       WAITING LIST OR PENDING APPROVAL       LEARNER ATTACHMENTS         ED DURATION ACTIVITIES       COMPLETION REQUESTED ACTIVITIES       Displaying 10 of 21 Records       10       25       50 | 100 |
|         | 🖹 Export To Excel 🖶 Print Cancel Registration 🎬 View Calend                                                          | ndar                                                                                                    |     |
|         | □ Activity Name <sup>▲</sup>                                                                                         | Status Code                                                                                                    | IS  |
|         | 01. Overview of ADVAIT<br>Session                                                                                    | IN PROGRESS ADV001C START -                                                                                                    |     |
|         | O2. ADVAIT Portal Deep Dive<br>Course                                                                                | REGISTERED ADV002C START -                                                                                                    |     |
|         | O3. ADVAIT Reports Deep Dive<br>Course                                                                               | IN PROGRESS ADV003C START -                                                                                                    |     |
|         | O4. ADVAIT Mobile Portal<br>Course                                                                                   | IN PROGRESS ADV004C START -                                                                                                    |     |

### 6.1 Current registrations

Here is a display of the courses in which the learner is presently enrolled and actively participating. This view encompasses registrations for all courses and other ongoing learning activities that the learner is engaged in.

| Figure 11: Li             | ist of learning activities the learner is registered for                                                                                                    |                                               |             |                                                |                                       |                     |
|---------------------------|----------------------------------------------------------------------------------------------------|-----------------------------------------------|-------------|------------------------------------------------|---------------------------------------|---------------------|
| 🙆 LE                      | ARNING 🗸                                                                                                    |                                               | Courses *   | Search                                         |                                       | ۹ ۹ .               |
| Home<br>E<br>Notification | TRAINING SCHEDULE         This is a list of current training activities for which you are registered.         Search         CURRENT/UPCOMING         EXPRESSED INTEREST         PENDING SIGN.         ALL         ONGOING ACTIVITIES         UPCOMING ACTIVITIES         FIXED | ATURES COMPLETED<br>DURATION ACTIVITIES<br>ar | CANCELED WA | ITING LIST OR PENI<br>STED ACTIVITIES<br>Displ | DING APPROVAL<br>aying 10 of 21 Recor | LEARNER ATTACHMENTS |
|                           | Activity Name <sup>•</sup>                                                                                                    | Status Co                                     | de          | Start Date 年                                   | End Date 🗢                            | Actions             |
|                           | O1. Overview of ADVAIT     Session                                                                                                    | IN PROGRESS AD                                | /001C       |                                                |                                       | START 🔻             |
|                           | O2. ADVAIT Portal Deep Dive<br>Course                                                                                                    | REGISTERED                                    | V002C       |                                                |                                       | START -             |
|                           | O3. ADVAIT Reports Deep Dive<br>Course                                                                                                    | IN PROGRESS AD                                | V003C       |                                                |                                       | START -             |
|                           |                                                                                                    |                                               |             |                                                |                                       |                     |

### 6.2 Calendar View

This will show Calendar View in training schedule page, learner can also check his training calendar based on the courses that he has registered.

#### Figure 12: To view calendar view of the courses.

| Ó L                        | EARNING 🗸                                                                   |                | Cou          | urses * Search        |                       | ٩              | 8.              |
|----------------------------|-----------------------------------------------------------------------------|----------------|--------------|-----------------------|-----------------------|----------------|-----------------|
| f<br>Home                  | TRAINING SCHEDULE                                                           |                |              |                       |                       |                |                 |
| <b>E</b> ,<br>Notification | This is a list of current training activities for which you are registered. |                |              |                       |                       |                |                 |
| Library                    | CURRENT/UPCOMING EXPRESSED INTEREST PENDING SIGN/                           | ATURES COMPLET | CANCELED     | WAITING LIST OR PEND  | ING APPROVAL L        | EARNER ATTACHM | ENTS            |
|                            |                                                                             |                |              | Displa                | ying 10 of 21 Records | 10 25 5        | 50 100          |
|                            | 🖹 Export To Excel 🛛 🖨 Print 🛛 Cancel Registration 🛗 View Calenda            | ar             |              |                       |                       |                |                 |
|                            | Activity Name <sup>*</sup>                                                  | Status         | Code 🗢 🛛 Reg | gion 🗢 🤅 Start Date 🗢 | End Date 🗢            |                | Actions         |
|                            | 01. Overview of ADVAIT<br>Session                                           | IN PROGRESS    | ADV001C      |                       |                       | STAI           | RT 👻            |
|                            | O2. ADVAIT Portal Deep Dive<br>Course                                       | REGISTERED     | ADV002C      |                       |                       | STAI           | RT 👻            |
|                            | O3. ADVAIT Reports Deep Dive<br>Course                                      | IN PROGRESS    | ADV003C      |                       |                       | STA            | RT 🔻            |
|                            | O4. ADVAIT Mobile Portal<br>Course                                          | IN PROGRESS    | ADV004C      |                       |                       | STAI           | RT <del>-</del> |

Calendar View will show the training calendar for the courses learner has registered.

Figure 13: Calendar View

| 🙆 LE    | ARNING  | *                                      |                                       |                             |                        | Courses • Searc | :h  | ٩              |
|---------|---------|----------------------------------------|---------------------------------------|-----------------------------|------------------------|-----------------|-----|----------------|
| Home    | This is | CALENDAR V<br>This is a list of schedu | IEW<br>uled training activities for t | which you are registered fo | or a specified period. |                 |     |                |
|         | CUR     | Today                                  |                                       | <                           | November 2023 >        |                 |     | Day Week Month |
| Library | ALL     | Sun                                    | Mon                                   | Tue                         | Wed                    | Thu             | Fri | Sat            |
|         |         | 29                                     | 30                                    | 31                          | 1                      | 2               | 3   | 4              |
|         |         | 5                                      | 6                                     | 7                           | 8                      | 9               | 10  | 11             |
|         |         | 12                                     | 13                                    | 14                          | 15                     | 16              | 17  | 18             |
|         |         | 19                                     | 20                                    | 21                          | 22                     | 23              | 24  | 25             |
|         |         |                                        |                                       |                             |                        |                 |     | •              |
|         |         |                                        |                                       |                             |                        |                 |     |                |
|         |         |                                        |                                       |                             |                        |                 |     | CANCEL         |
|         |         |                                        |                                       |                             |                        |                 |     |                |

## 7. Training History / Self-Report

The "Training History/Self Report" view presents a list of completed trainings by the learner. It is accessible from the homepage, where "Training History" is located on the right-hand side panel.

#### Figure 14: Accessing Training History / Self Report

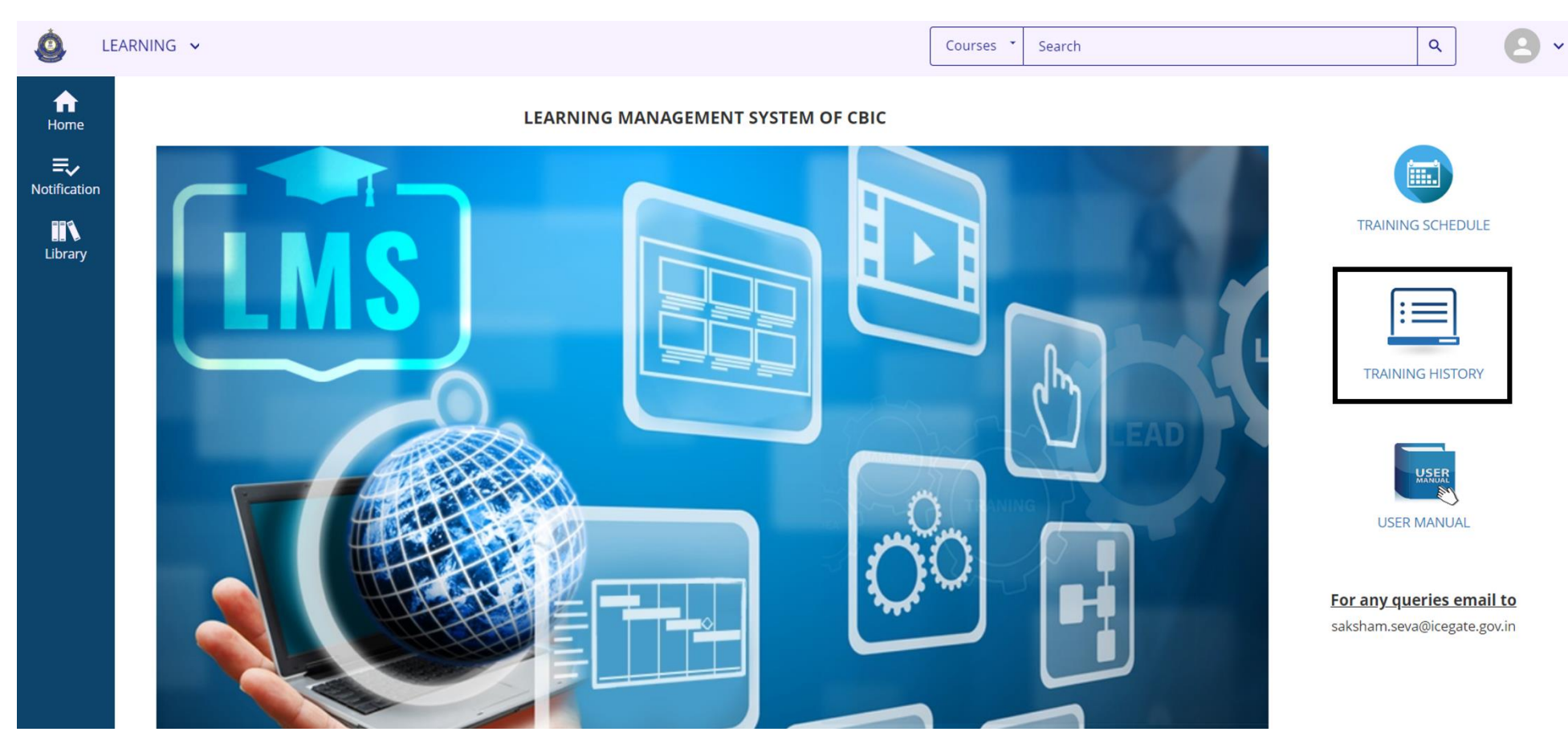

The following screen shows the view of the report of the trainings completed.

#### Figure 15: Report of the trainings completed

| ٥           | LEARNING 🗸                                                                                                    |                                    | Courses • Search  | ۹ ۲ ۲               |
|-------------|----------------------------------------------------------------------------------------------------|------------------------------------|-------------------|---------------------|
| Home        | TRAINING TRANSCRIPT                                                                                                    |                                    |                   | PRINT EXPORT TO PDF |
| Notificatio | Select a year or date range to filter completed training records.         Date Range         Start Date         11/16/2022 05:56pm | REFRESH                            |                   |                     |
|             | List of completed activities from 11/16/2022 to 11/16/2023<br>Username:<br>User number:                                            | E-mail:                            |                   |                     |
|             |                                                                                                    | ن There are no records in your Tra | ining Transcript. |                     |
|             | Username:<br>User number:                                                                                                    | E-mail:                            | ining Transcript. |                     |

### 7.1 Training History / Report based on completion date range

The Learner can also filter Course report based on completion date range. Specify the start date and end date in the range selection to see the required view.

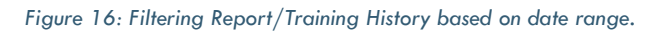

| ٩            | LEARNING 🗸                                                                                                    |                                  | Courses Search    | ۹ ۲۰                |
|--------------|----------------------------------------------------------------------------------------------------|----------------------------------|-------------------|---------------------|
| Home         | TRAINING TRANSCRIPT                                                                                                    |                                  |                   | PRINT EXPORT TO PDF |
| Notification | Select a vear or date range to filter completed training records. Date Range All End Date 2022 2020 2019 Date Range List of completed activities from 11/16/2022 to 11/16/2023 | REFRESH                          |                   |                     |
|              | Username:<br>User number:                                                                                                    | E-mail:                          |                   |                     |
|              |                                                                                                    | There are no records in your Tra | ining Transcript. |                     |

### 7.2 Training History based on year of completion.

Learner can also view Course completion report based on selection of year of completion.

#### Figure 17: Filtering Report/Training History based on year of completion.

| ٥            | LEARNING V                                                                      | Courses Search     | ۹ 🛛 ۲               |
|--------------|---------------------------------------------------------------------------------|--------------------|---------------------|
| ft<br>Home   | TRAINING TRANSCRIPT                                                             |                    | PRINT EXPORT TO PDF |
| Notification | Select a year or date range to filter completed training records.               |                    |                     |
| Library      | Date Range  All End Date 2022 2020 2019 Date Range REFRESH REFRESH              |                    |                     |
|              | List of completed activities from 11/16/2022 to 11/16/2023<br>Username: E-mail: |                    |                     |
|              | User number:                                                                    |                    |                     |
|              | i There are no records in your Tra                                              | aining Transcript. |                     |
|              |                                                                                 |                    |                     |

# 7.3 Printing Training History

Learner can also click on 'Export to PDF' and export his Course completion report to PDF file or can click on 'Print' to directly print the training history.

#### Figure 18: Printing Training Report / History

| <u>(</u>     | EARNING 🗸                                                                                                    | Courses *         | Search | ٩     | •          |
|--------------|----------------------------------------------------------------------------------------------------|-------------------|--------|-------|------------|
| Home         | TRAINING TRANSCRIPT                                                                                                    |                   |        | PRINT | ORT TO PDF |
| Notification | Select a year or date range to filter completed training records.          Date Range       Image         All       End Date         2022       11/16/2023 05:56pm         2019       Date Range |                   |        |       |            |
|              | List of completed activities from 11/16/2022 to 11/16/2023<br>Username: E-mail:<br>User number:                                                                                                  |                   |        |       |            |
|              | i There are no records in your                                                                                                    | Training Transcri | pt.    |       |            |

7.4 Exporting Training History

To download the report, click on "Export to PDF". The listed below figure 18 will show, once the Course completion report has been exported to PDF file, click on the file to download the PDF file.

#### Figure 19: Download link for Training Report / History in .pdf

| 🙆 LE         | EARNING 🗸                                                                                                    |                            | Courses 🔹 | Search |       | ٩         | 9 ~ |
|--------------|----------------------------------------------------------------------------------------------------|----------------------------|-----------|--------|-------|-----------|-----|
| Home         | TRAINING TRANSCRIPT                                                                                                    |                            |           | ×      | PRINT | EXPORT TO | PDF |
| Notification | Select a year or date range to filter completed<br>Date Range Start Date End Date<br>11/16/2022 05:56pm Trife 11/16/2023 05<br>GAURAV KUMAR<br>List of completed activities from 11/16/2022 to<br>Username:<br>80003181<br>User number:<br>80003181 | Click here to download the | file      |        |       |           |     |

### 8. Course Feedback

Feedback form for the course can be viewed in Learning under Learning Icon menu, using the following path: Learning  $\rightarrow$  Course Feedback.

Figure 20: Accessing Course Evaluations

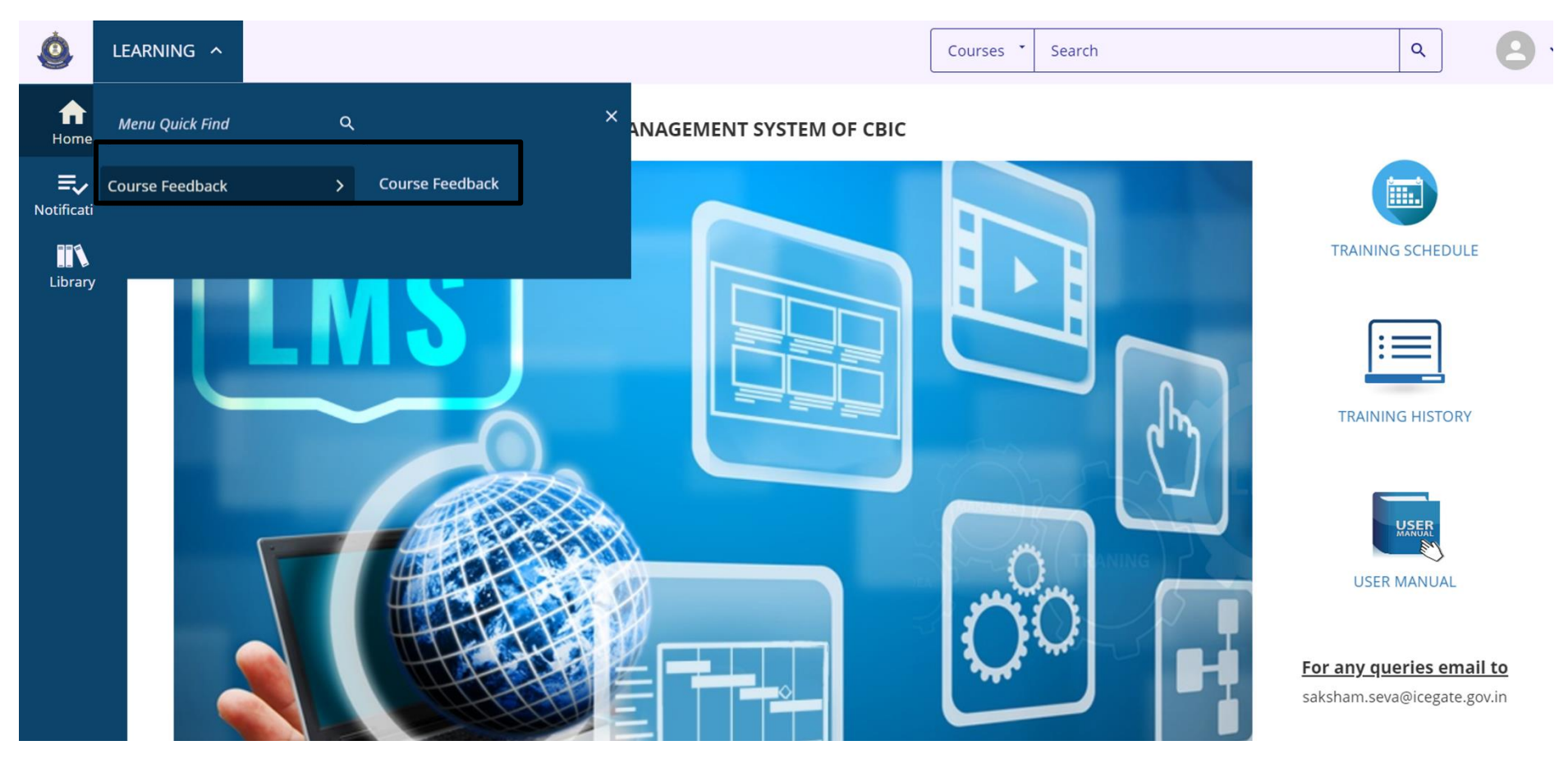

From the dropdown list, when the Learner selects 'Pending Evaluation' the LMS will show the evaluations that are pending for the Learner. Click on Start to give evaluation / feedback of the course.

Figure 21: Pending Evaluations

| LE/                             | ARNING 🗸                                                                                                    | Courses      | Search | ٩                        | 8 -                  |
|---------------------------------|----------------------------------------------------------------------------------------------------|--------------|--------|--------------------------|----------------------|
| Home<br>Notification<br>Library | LEARNING ACTIVITY EVALUATIONS:         This is a list of all evaluations assigned to you. Select from the View list to see pending, expired, and completed         Search:       Help         Image: Completed | evaluations. |        | View:<br>Pending evaluat | ions V<br>Records: 0 |
|                                 | There are no records t                                                                                                    | o display.   |        |                          |                      |

The feedback / evaluation form will show upon clicking start, as listed below. Click on Submit, once the feedback is completed.

Figure 22: Evaluation

| LE/                                  | ARNING 🗸                                        |                                                                                                    |                 |             | Courses 👗 | Search |   | ٩                      | 8 -                    |
|--------------------------------------|-------------------------------------------------|----------------------------------------------------------------------------------------------------|-----------------|-------------|-----------|--------|---|------------------------|------------------------|
| Home<br>E<br>Notification<br>Library | LEARNING<br>This is a list of all ex<br>Search: | SumTotal Feedback Form  1. What would you rate the training?  Outstanding Good Fine Needs Improvement  2. What would you rate the training?  Test  3. Kindly share your feedback for the trainer Expert KINER Intermediate Beginner | FINISH LATER SU | BMIT CANCEL |           |        | × | View:<br>Pending evalu | ations V<br>Records: 0 |

From the same dropdown list, when the Learner selects 'Completed Evaluation' the Samarth LMS will show the evaluations that Learner has already completed.

#### Figure 23: Completed Evaluations

| ۵ ا        | EARNING 🗸                                                                                                    | Courses *    | Search | ٩              | 8        | ~           |
|------------|----------------------------------------------------------------------------------------------------|--------------|--------|----------------|----------|-------------|
| Home<br>Ev | <b>LEARNING ACTIVITY EVALUATIONS:</b><br>This is a list of all evaluations assigned to you. Select from the View list to see pending, expired, and completed e | evaluations. |        | Mana           |          |             |
| Library    |                                                                                                    |              |        | Completed eval | luations | <b>&gt;</b> |
|            | Itere are no records to                                                                                                    | o display.   |        |                |          |             |
|            |                                                                                                    |              |        |                |          |             |

### 9. Returning on homepage

Clicking on the home button will take learner back to the Samarth LMS home page for learners.

#### Figure 24: Returning to the Learner home page

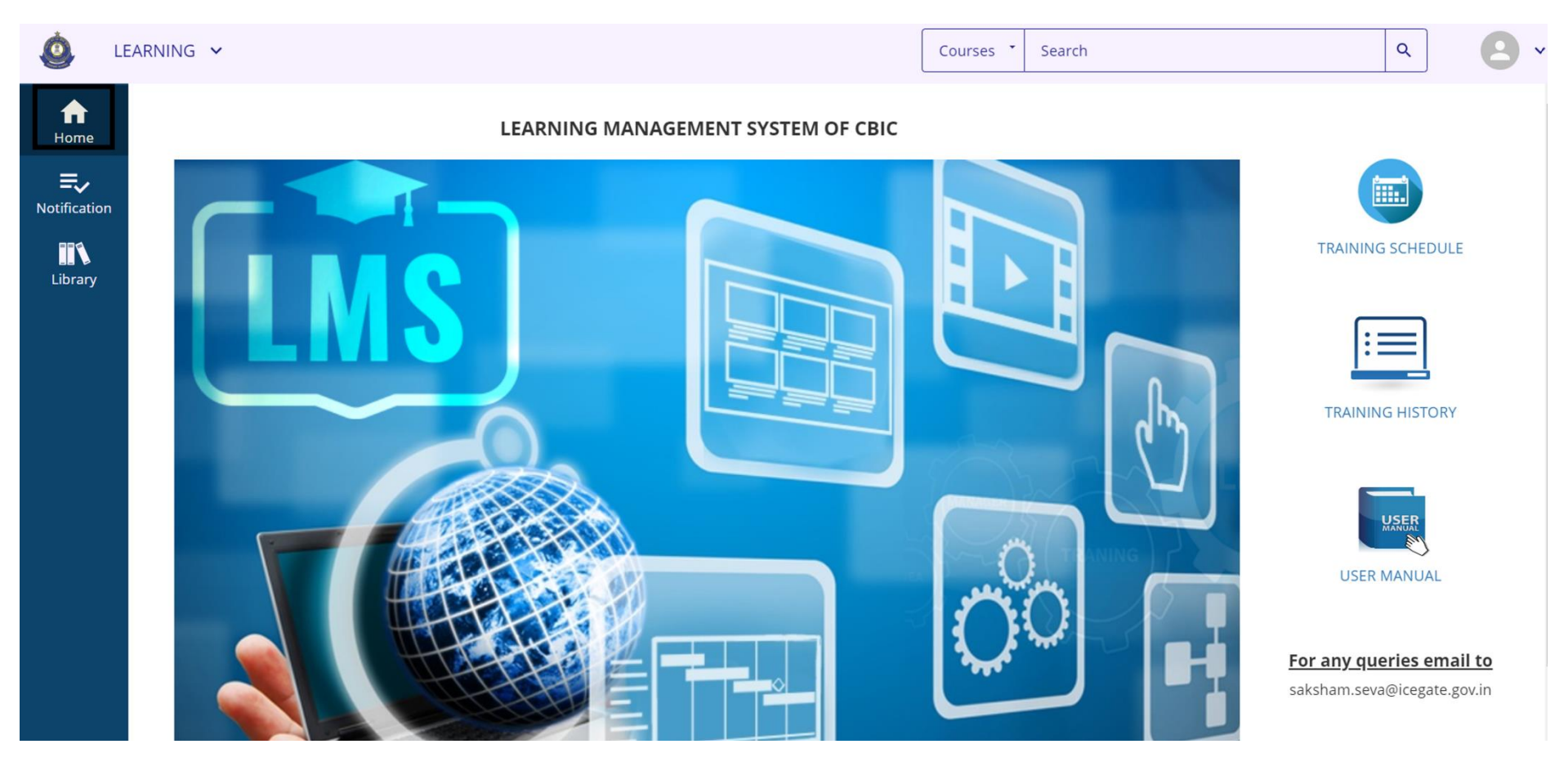

# Table of Figures

| Figure 1: Nacin website homepage                                         | 3  |
|--------------------------------------------------------------------------|----|
| Figure 2: LMS welcome screen Figure 3: LMS authentication screen         | 4  |
| Figure 4: LMS Learner home screen                                        | 5  |
| Figure 5: Library View                                                   | 6  |
| Figure 6: Search in LMS application                                      | 7  |
| Figure 7: Registering for a course                                       | 8  |
| Figure 8: Registering in a course                                        | 9  |
| Figure 9: Registering for a course - Confirmation screen                 | 10 |
| Figure 10: Training Schedule current/upcoming courses                    | 11 |
| Figure 11: List of learning activities the learner is registered for     | 12 |
| Figure 12: To view calendar view of the courses                          | 13 |
| Figure 13: Calendar View                                                 | 14 |
| Figure 14: Accessing Training History / Self Report                      | 15 |
| Figure 15: Report of the trainings completed                             | 16 |
| Figure 16: Filtering Report/Training History based on date range         | 17 |
| Figure 17: Filtering Report/Training History based on year of completion | 18 |
| Figure 18: Printing Training Report / History                            | 19 |
| Figure 19: Download link for Training Report / History in .pdf           | 20 |
| Figure 20: Accessing Course Evaluations                                  | 21 |
| Figure 21: Pending Evaluations                                           | 22 |
| Figure 22: Evaluation                                                    | 23 |
| Figure 23: Completed Evaluations                                         | 24 |
| Figure 24: Returning to the Learner home page                            | 25 |